# Statens SSO med Azure AD Enterprise Applications

Log ind på https://entra.microsoft.com/

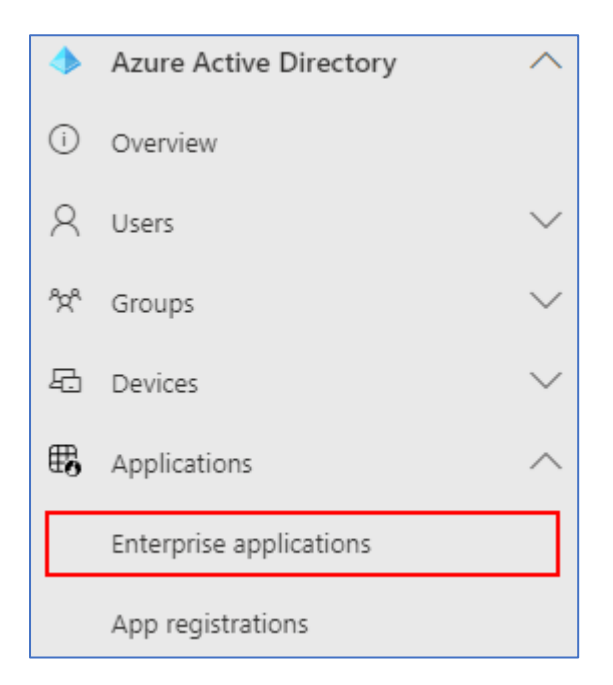

### Klik på Enterprise applications

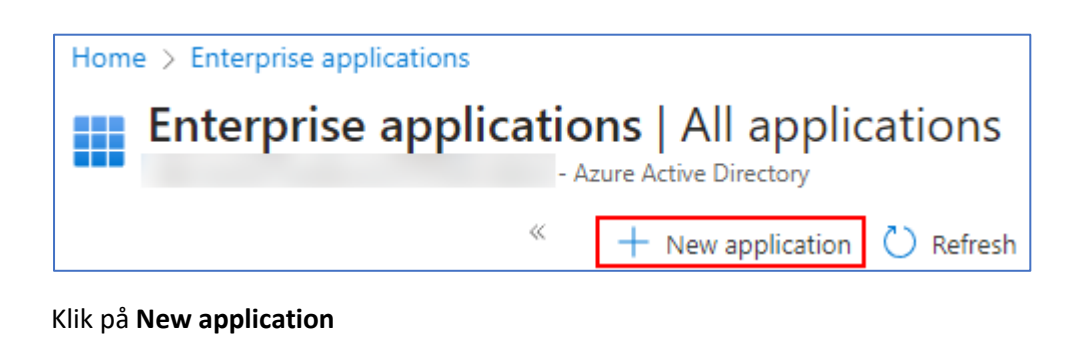

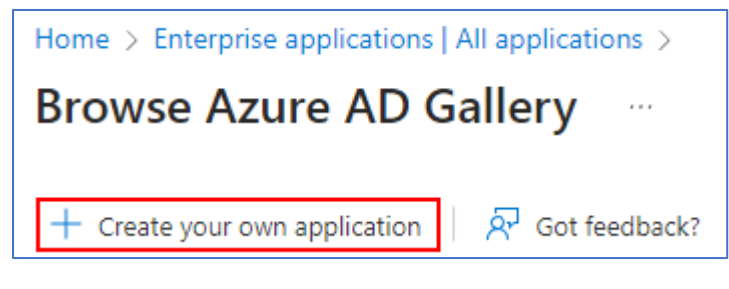

Klik på Create your own application

| Create your own application $\qquad \qquad \qquad \qquad \qquad \qquad \qquad \qquad \qquad \qquad \qquad \qquad \qquad \qquad \qquad \qquad \qquad \qquad \qquad$             |
|----------------------------------------------------------------------------------------------------|
| A Got feedback?                                                                                                    |
| If you are developing your own application, using Application Proxy, or want to integrate an application that is not in the gallery, you can create your own application here. |
| What's the name of your app?                                                                                                    |
| Input name                                                                                                    |
| What are you looking to do with your application?                                                                                                    |
| O Configure Application Proxy for secure remote access to an on-premises application                                                                                           |
| <ul> <li>Register an application to integrate with Azure AD (App you're developing)</li> </ul>                                                                                 |
| <ul> <li>Integrate any other application you don't find in the gallery (Non-gallery)</li> </ul>                                                                                |

Giv din application et navn. F.eks. "Statens SSO" Vælg Integrate any other application you don't find in the gallery (Non-gallery)

Klik på Create i bunden og vent på at applikationen er oprettet (op til 30 sekunder)

| Enter      | prise Application    | Overv |
|------------|----------------------|-------|
|            |                      | ~     |
| 👢 Overvie  | 2W                   |       |
| Deploy     | ment Plan            |       |
| 🗙 Diagno   | se and solve problem | s     |
| Manage     |                      |       |
| Propert    | ties                 |       |
| 찬 Owners   | 5                    |       |
| 🎝 Roles a  | nd administrators    |       |
| 찬 Users a  | nd groups            |       |
| Single s   | sign-on              |       |
| Provision  | oning                |       |
| 🐯 Applica  | ation proxy          |       |
| 😔 Self-ser | rvice                |       |

Klik på Single sign-on

| <b>Statens SSO</b>   Single                                                 | e sign-on                                                                                                    |                                                                                                    |                                                                                               |                                                                                        |
|-----------------------------------------------------------------------------|----------------------------------------------------------------------------------------------------|----------------------------------------------------------------------------------------------------|-----------------------------------------------------------------------------------------------|----------------------------------------------------------------------------------------|
| ≪     Щ Overview     Deployment Plan     X Diagnose and solve problems      | Single sign-on (SSC) adds security and convenience when us<br>in your organization to sign in to every application they use<br>credential is used for all the other applications they need acc | sers sign on to applications in Azure Active Directory by enabli<br>with only one account. Once the user logs into an application,<br>cess to. Learn more. | ig a user<br>that                                                                             |                                                                                        |
| Manage<br>Properties                                                        | Select a single sign-on method Hel                                                                                                    | p me decide                                                                                                    |                                                                                               |                                                                                        |
| Owners     Roles and administrators     Users and groups     Single sign-on | Disabled<br>Single sign-on is not enabled. The user<br>wont be able to launch the app from<br>My Apps.                                                                                         | SAML<br>Rich and secure authentication to<br>applications using the SAML (Security<br>Assertion Markup Language) protocol.                                 | Password-based<br>Password storage and replay using a<br>web browser extension or mobile app. | Linked<br>Link to an application in My Apps<br>and/or Office 365 application launcher. |
| Provisioning     Application proxy                                          |                                                                                                    |                                                                                                    |                                                                                               |                                                                                        |

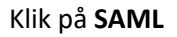

| Token signing certificate            |                                    | <i>A</i> - |
|--------------------------------------|------------------------------------|------------|
| Status                               | Active                             | V E        |
| Thumbprint                           |                                    |            |
| Expiration                           |                                    |            |
| Notification Email                   |                                    |            |
| App Federation Metadata Url          | https://login.microsoftonline.com/ | · D        |
| Certificate (Base64)                 | Download                           |            |
| Certificate (Raw)                    | Download                           |            |
| Federation Metadata XML              | Download                           |            |
| Verification certificates (optional) |                                    | <i>Л</i> с |
| Required                             | No                                 |            |
| Active                               | 0                                  |            |
| Evpired                              | 0                                  |            |

Kopier App Federation Metadata Url og send denne til Økonomistyrelsen. Afvent metadata-fil og certifikat retur.

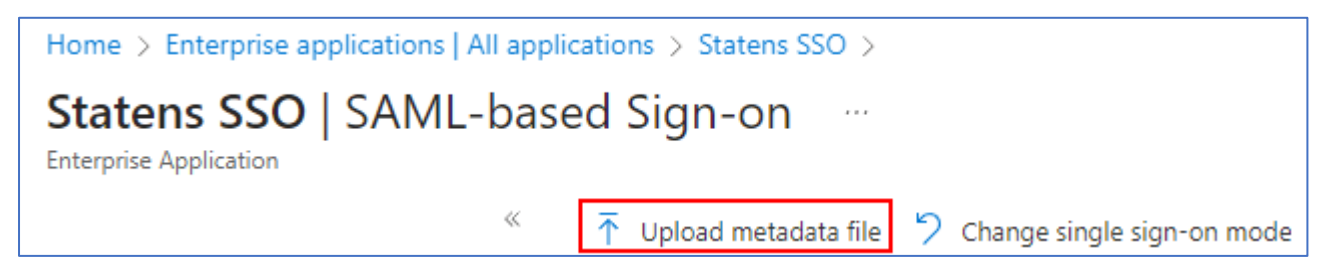

Klik på **Upload metadata file**, og upload metadata-filen som Økonomistyrelsen har returneret.

| Sec | urity              |
|-----|--------------------|
| •   | Conditional Access |
| 4   | Permissions        |
| ٥   | Token encryption   |

### Klik på **Token encryption**

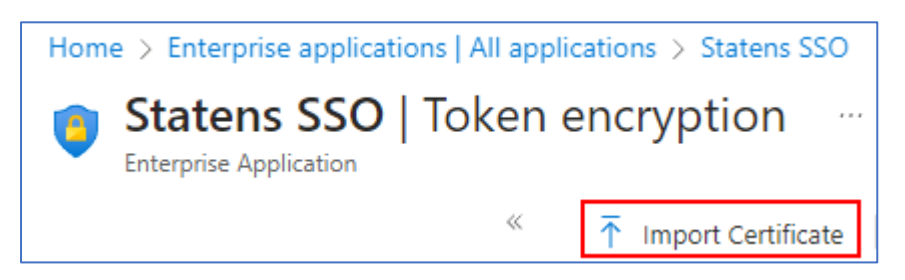

Klik på Import Certificate og importer det certifikat som Økonomistyrelsen har returneret.

Sørg for at "Encryption certificate" er aktiveret

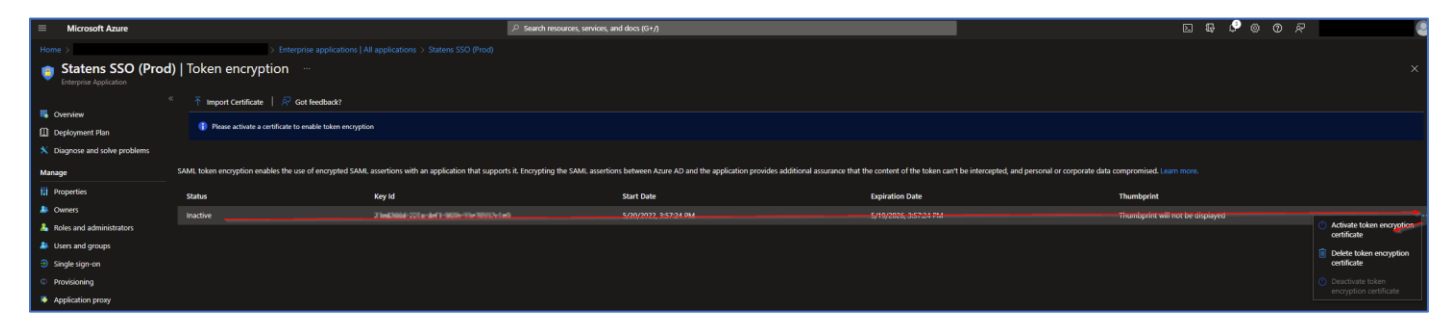

| 2 | Attributes & Claims |                  | 🖉 Edit |
|---|---------------------|------------------|--------|
|   | uniqueid            | user.objectid    |        |
|   | mobile              | user.mobilephone |        |
|   | surname             | user.surname     |        |

### Klik på Single sign-on i sidemenuen og så på Edit ud for Attributes & Claims

| Additional claims                                               |      |                        |       |
|-----------------------------------------------------------------|------|------------------------|-------|
| Claim name                                                      | Туре | Value                  |       |
| http://schemas.xmlsoap.org/ws/2005/05/identity/claims/emailadd  | SAML | user.mail              | • • • |
| http://schemas.xmlsoap.org/ws/2005/05/identity/claims/givenname | SAML | user.givenname         | ***   |
| http://schemas.xmlsoap.org/ws/2005/05/identity/claims/name      | SAML | user.userprincipalname | ***   |
| http://schemas.xmlsoap.org/ws/2005/05/identity/claims/surname   | SAML | user.surname           | • • • |

Slet alle **Additional claims** på listen ved at klikke på prikkerne i højre side

| Home > Enterprise applications   All applications > Statens SSO   SAML-based Sign-on > SAML-based Sign-on > |  |  |
|----------------------------------------------------------------------------------------------------|--|--|
| Attributes & Claims                                                                                         |  |  |
| + Add new claim + Add a group claim ≡ Columns 🛛 🖗 Got feedback?                                             |  |  |

### Klik på Add new claim

| Home > Enterprise applications   All applications > Statens SSO   SAML-based Sign-on > SAML-based Sign-on > Attributes & Claims > |                                                                     |  |  |
|----------------------------------------------------------------------------------------------------|---------------------------------------------------------------------|--|--|
| Manage claim                                                                                                    | Manage claim                                                        |  |  |
| -                                                                                                    |                                                                     |  |  |
| 🖫 Save 🗙 Discard changes 🛛 🕅                                                                                                    | Got feedback?                                                       |  |  |
| Name *                                                                                                    | userid                                                              |  |  |
|                                                                                                    |                                                                     |  |  |
| Namespace                                                                                                    | https://modst.dk/sso/claims                                         |  |  |
| ✓ Choose name format                                                                                                    |                                                                     |  |  |
| Source *                                                                                                    | • Attribute O Transformation O Directory schema extension (Preview) |  |  |
| Source attribute *                                                                                                    | user.mail                                                           |  |  |

Udfyld claim indstillingerne ud fra nedenstående skema fra Økonomistyrelsen. Klik på **Save** for at gemme

| Name                                       | Source attribute |
|--------------------------------------------|------------------|
| https://modst.dk/sso/claims/email          | user.mail        |
| https://modst.dk/sso/claims/userid         | user.mail        |
| https://modst.dk/sso/claims/uniqueid       | user.objectid    |
| https://modst.dk/sso/claims/mobile         | user.mobilephone |
| https://modst.dk/sso/claims/surname        | user.surname     |
| https://modst.dk/sso/claims/givenname      | user.givenname   |
| Name                                       | user.mail        |
| https://modst.dk/sso/claims/assurancelevel | Læs herunder     |
| https://modst.dk/sso/claims/logonmethod    | Læs herunder     |
| https://modst.dk/sso/claims/cvr            | Læs herunder     |

Ved custom claims (assurancelevel, logonmethod og CVR) kan extensionattributes i on-premise AD bruges og synces til Azure via Azure AD Connect.

Vi har valgt at bruge henholdsvis extensionattributes 13, 14 og 15 til dette formål.

## Assurancelevel

| Værdi | Beskrivelse                                                |
|-------|------------------------------------------------------------|
| 2     | Der er foretaget enkeltfaktor validering, f.eks.           |
|       | brugernavn/adgangskode eller kerberos spnego i             |
|       | forbindelse med en domain joined device                    |
| 3     | Der er foretaget to-faktor validering af brugeren – f.eks. |
|       | sms kode, nemid eller tilsvarende.                         |

#### Logonmethod

| Værdi                                | Beskrivelse                                               |
|--------------------------------------|-----------------------------------------------------------|
| username-password-protectedtransport | Username/Password login                                   |
| kerberos-spnego                      | Ægte SSO via "Windows Integrated Authentication"<br>(WIA) |
| two-factor                           | To faktor login                                           |

I et Azure setup hvor man allerede har to-faktor valideret brugeren, kan følgende værdier vælges:

Assurancelevel: 3 Logonmethod: username-password-protectedtransport

Følgende PowerShell script kan benyttes til at sætte extensionattributes for alle brugere i en given OU:

En scheduled task kan eventuelt oprettes med ovenstående script.

Den færdige opsætning kan se ud som nedenstående:

| Required claim                             |      |                                                     |
|--------------------------------------------|------|-----------------------------------------------------|
| Claim name                                 | Туре | Value                                               |
| Unique User Identifier (Name ID)           | SAML | user.userprincipalname [nameid-format:emailAddress] |
| Additional claims                          |      |                                                     |
| Claim name                                 | Туре | Value                                               |
| https://modst.dk/sso/claims/assurancelevel | SAML | user.extensionattribute13                           |
| https://modst.dk/sso/claims/cvr            | SAML | user.extensionattribute15                           |
| https://modst.dk/sso/claims/email          | SAML | user.mail                                           |
| https://modst.dk/sso/claims/givenname      | SAML | user.givenname                                      |
| https://modst.dk/sso/claims/logonmethod    | SAML | user.extensionattribute14                           |
| https://modst.dk/sso/claims/mobile         | SAML | user.mobilephone                                    |
| https://modst.dk/sso/claims/surname        | SAML | user.surname                                        |
| https://modst.dk/sso/claims/uniqueid       | SAML | user.objectid                                       |
| https://modst.dk/sso/claims/userid         | SAML | user.mail                                           |
| Name                                       | SAML | user.mail                                           |

Vælg properties på applikationen og sæt "Assignment required?" til "No".